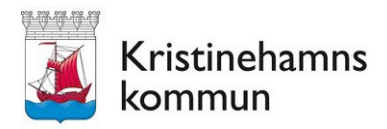

**Kommunledningsförvaltningen** Veronica Gustafsson Handläggare

### LATHUND

Datum 2024-09-20

Gäller för förtroendevalda i Kristinehamns kommun

Startdatum 2024-10-01

## Arvoden och ersättningar i Troman Politiker

Troman Politiker är en självservicetjänst för förtroendevalda att begära arvoden och ersättningar digitalt.

Tjänsten är kopplad till kommunens förtroendemannaregister Troman Webb, där samtliga förtroendevalda och förtroendeuppdrag finns registrerade. I Troman Webb registreras även arvoden och ersättningar för förtroendevalda, för att sedan föras över till Lönecentrum för utbetalning.

Troman Politiker kräver endast tillgång till en webbläsare. Den kan användas på mobiltelefon, surfplatta eller dator.

För att kunna använda tjänsten krävs att du som förtroendevald har fått behörighet till tjänsten och att du har ett bankID. Kontakta din nämndsekreterare om du saknar behörighet.

## Inloggning

Gå in på www.troman.se och välj "Logga in som politiker"

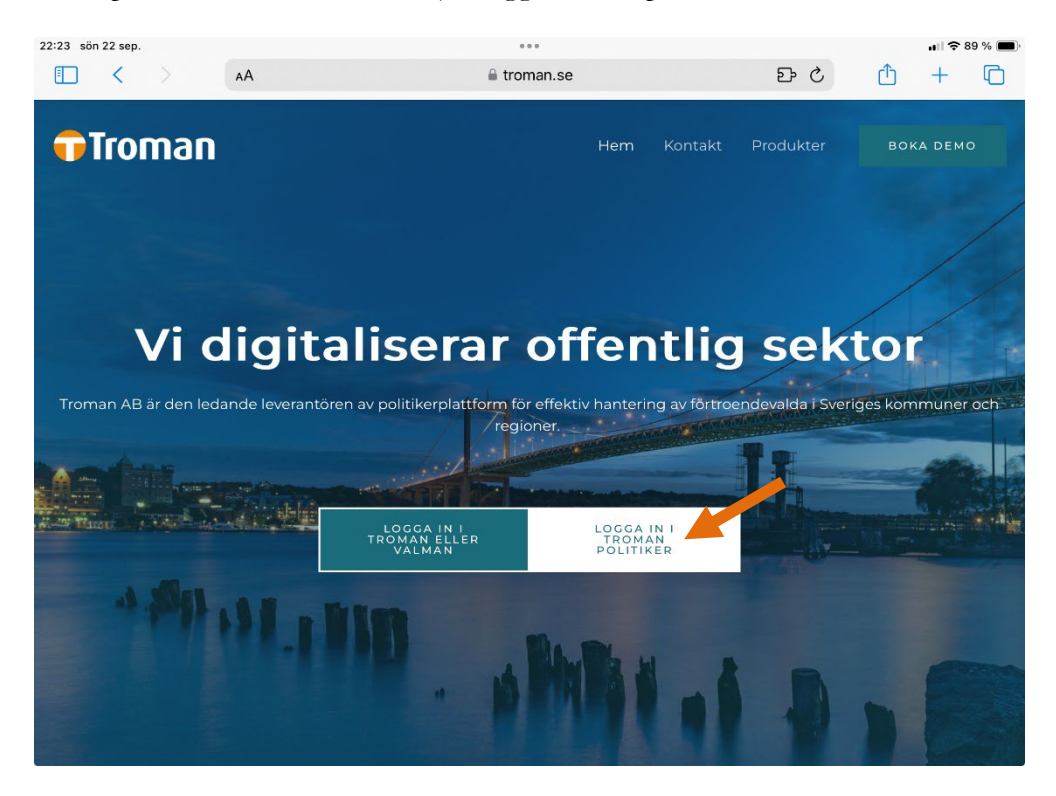

Kristinehamns kommun <sup>Postadress</sup> I. Kommunledningsförvaltningen 681 84 Kristinehamn E-post kommunen@kristinehamn.se Besöksadress Uroxen Kungsgatan 30

Telefon 0550-880 00 vx

Fax 0550-382 52 Bankgiro 110-0213 Organisationsnr 212000-1868

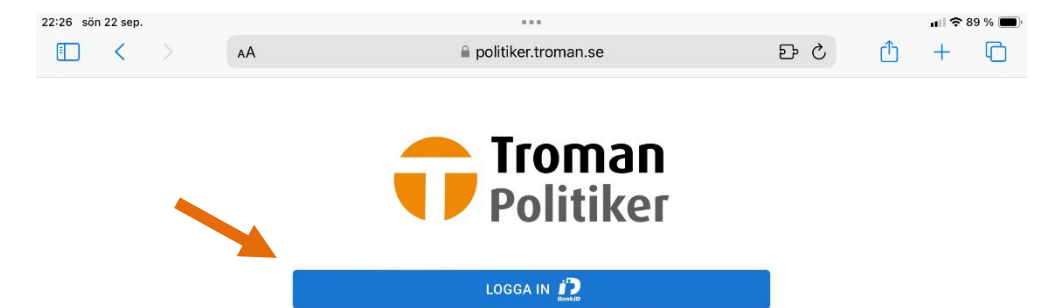

Du kommer då till portalsidan för tjänsten där du klickar på "Logga in"

Följ instruktionerna för att logga in med bankID och välj metod för att logga in: Det kan se olika ut beroende på om du använder dator, telefon eller surfplatta.

Logga in på den här enheten, skriv in säkerhetskod.

Logga in på annan enhet med QR-kod. Därefter får du skanna QR-koden och logga in.

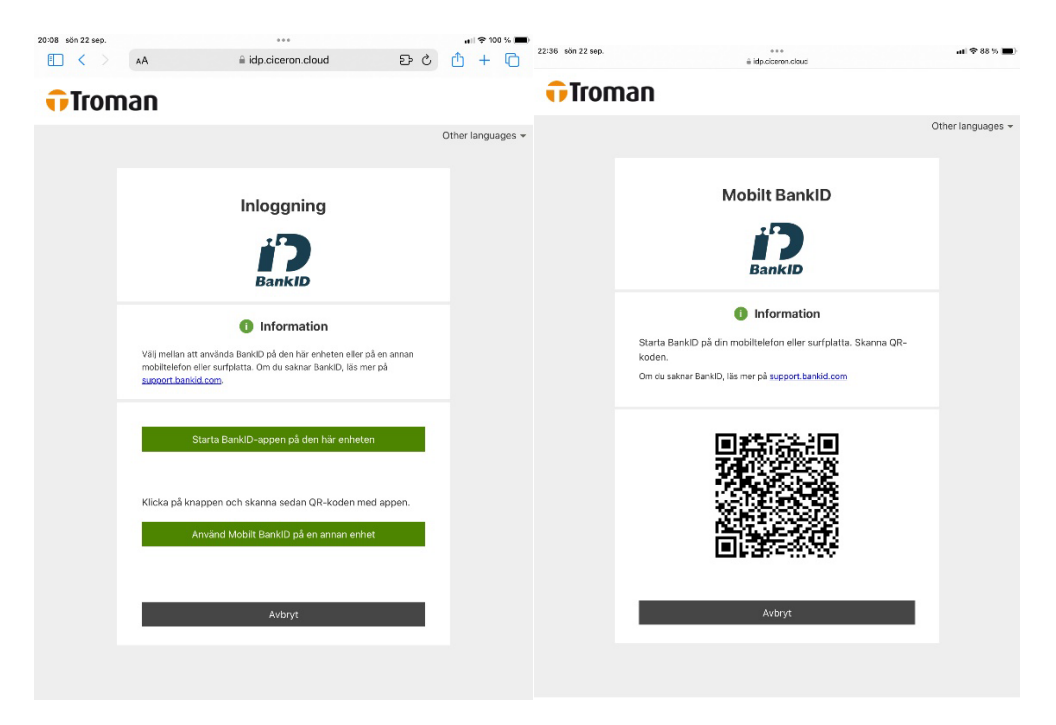

#### Menyval

I Troman Politiker finns två menyval: Aktuellt och Möten.

Under Aktuellt hittar du information om kommande möten och möten du har att hantera.

| 12:46 mån 23 sep.          |                                              |                     |                       |   |                | n 🗘 🗢 76 % 🔳 |
|----------------------------|----------------------------------------------|---------------------|-----------------------|---|----------------|--------------|
|                            | AA                                           |                     | 🗎 politiker.troman.se | 윤 | <del>1</del> ک | + 🗅          |
|                            | n Politiker 🧧                                | KTUELLT             | HJÄLP                 |   | VERONICA GUST  | AFSSON 8     |
| Välkomm                    | ien Veronica                                 |                     |                       |   |                |              |
| ATT HANTERA                |                                              |                     |                       |   |                |              |
| Du har inga möte           | en att hantera                               |                     |                       |   |                |              |
| IDAG                       |                                              |                     |                       |   |                |              |
| <b>2024-09-23</b><br>09:00 | Sammanträde (Testorg<br>Björnidet, Uroxen    | anisation)          |                       |   |                |              |
| KOMMANDE                   |                                              |                     |                       |   |                |              |
| <b>2024-09-30</b><br>14:00 | Sammanträde (Testorg<br>Sessionssalen, Nämnd | anisation)<br>huset |                       |   |                |              |

Under Möten hittar du information om inrapporterad närvaro/anspråk.

| :51 mån 23 sep.                  |                                                       | 0 0 0                                 |              | ul 🗢 75 % 🔳 |
|----------------------------------|-------------------------------------------------------|---------------------------------------|--------------|-------------|
| □ <                              | AA                                                    | politiker.troman.se                   | <u>ි</u> ර ස | ) + 0       |
| 🔂 Tromai                         |                                                       | HJÄLP                                 | VERONICA GI  | USTAFSSON 8 |
| REGISTRERA N                     | IÄRVARO/ANSPRÄK                                       |                                       |              |             |
| TIDIGARE MÖTEN                   | N                                                     |                                       |              |             |
| <b>2024-09-23</b><br>09:00       | Sammanträde (Testorganisa<br>Björnidet, Uroxen        | tion)                                 |              |             |
| <b>2024-09-19</b><br>15:00-16:00 | Extra Sammanträde (Testor<br>Älgen, Uroxen            | anisation)                            |              | Rapporterat |
| <b>2024-09-17</b><br>13:00-14:00 | Sammanträde (Testorganisa<br>Sessionssalen, Nämndhuse | tion)                                 |              | Rapporterat |
| <b>2024-09-16</b><br>14:00-16:00 | Verksamhetsbesök testcent<br>Testcenter               | er (Testorganisation)                 |              | Rapporterat |
| <b>2024-08-27</b><br>13:00-14:00 | Sammanträde (Testorganisa<br>Hallon                   | tion)                                 |              | Godkänt     |
| <b>2024-08-26</b><br>13:00-14:00 | <b>Ungdomsrådet (Testorganis</b><br>Jordgubben        | ation)                                |              | Godkänt     |
|                                  |                                                       | Visar möten från 2024-08-23 till idag |              |             |

I övre högra hörnet på Troman Politiker finns ditt namn. Om du klickar på det får du upp en undermeny. Klicka på "Min information" för att se vilka personuppgifter och uppdrag som finns registrerade om dig i Troman Webb.

HÄMTA ÄLDRE MÖTEN

| FOR |                 |
|-----|-----------------|
|     | Min information |
|     | Logga ut        |

#### Begär ersättning för förlorad arbetsinkomst

Eftersom sekreteraren ansvarar för att registrera arvoden för ordinarie sammanträde med kommunfullmäktige, kommunstyrelse, nämnd, råd och utskott behöver du alltså inte begära arvode för detta.

Om du däremot vill begära ersättning för förlorad arbetsinkomst kan du göra det i Troman Politiker.

Momenten för att begära ersättning för förlorad arbetsinkomst är samma för ett ordinarie sammanträde och för egen förrättning. Den enda skillnaden är att du inte behöver lägga upp ett möte för ett ordinarie sammanträde.

Gå in på Möten och klicka på det möte du önskar begära ersättning för förlorad arbetsinkomst för.

| Troman                                                                                                    | POlitiker Aktu                                                                                                    | HJALP                                                                                                    |                                                                                   |
|----------------------------------------------------------------------------------------------------|----------------------------------------------------------------------------------------------------|----------------------------------------------------------------------------------------------------|-----------------------------------------------------------------------------------|
| REGISTRERA NÄ                                                                                                    | RVARO/ANSPRÅK                                                                                                    |                                                                                                    |                                                                                   |
| TIDIGARE MÖTEN                                                                                                    |                                                                                                    |                                                                                                    |                                                                                   |
| <b>2024-09-23</b><br>09:00-10:00                                                                                                    | Sammanträde (Testorgar<br>Björnidet, Uroxen                                                                                     | nisation)                                                                                                    |                                                                                   |
| <b>2024-09-19</b><br>15:00-16:00                                                                                                    | Extra Sammanträde (Test<br>Älgen, Uroxen                                                                                        | torganisation)                                                                                                    | Rag                                                                               |
| <b>2024-09-17</b><br>13:00-14:00                                                                                                    | Sammanträde (Testorgar<br>Sessionssalen, Nämndhu                                                                                | nisation)<br>Iset                                                                                                    | Raj                                                                               |
| <b>2024-09-16</b><br>14:00-16:00                                                                                                    | Verksamhetsbesök testo<br>Testcenter                                                                                            | enter (Testorganisation)                                                                                                    | Rap                                                                               |
| <b>2024-09-10</b><br>16:00                                                                                                    | Sammanträde (Testorgar<br>KCC                                                                                                   | nisation)                                                                                                    |                                                                                   |
| <b>2024-08-27</b><br>13:00-14:00                                                                                                    | Sammanträde (Testorgar<br>Hallon                                                                                                | nisation)                                                                                                    | (                                                                                 |
| 2024-08-26                                                                                                    | Ungdomsrådet (Testorga<br>Jordgubben                                                                                            | nisation)                                                                                                    | (                                                                                 |
| u får då u<br>:d på sida<br>13 mån 23 sep.                                                                                                    | ipp informati<br>in hittar du ki                                                                                                | Visar möten från 2024-08-23 till idag<br>HAMTA ALDRE MÖTEN<br>Ion om sammanträdet och<br>nappen "Registrera nytt ar                                                                                                    | n registrerad närvaro. Lä<br>1språk" som du klickar                               |
| u får då u<br>ed på sida<br><sup>13</sup> mån 23 sep.                                                                                                    | ipp informati<br>in hittar du ki                                                                                                | Visar möten från 2024-08-23 till idag<br>HAMTA ALDRE MÖTEN<br>Ion om sammanträdet och<br>nappen "Registrera nytt an<br>"""<br>Politiker.troman.se                                                                                                    | n registrerad närvaro. La<br>nspråk" som du klickar<br>ひ む                        |
| u får då u<br>ed på sida<br><sup>33</sup> mån 23 sep.<br>C < >                                                                                                    | app informati<br>in hittar du ki<br>AA<br>Politiker AKTU                                                                        | Visar möten från 2024-08-23 till idag<br>HAMTA ALDRE MÖTEN<br>Ion om sammanträdet och<br>nappen "Registrera nytt an<br>politiker.troman.se<br>JELLT MÖTEN HJÄLP                                                                                             | n registrerad närvaro. Lá<br>nspråk" som du klickar<br>Đ C 1<br>veronica gustaf   |
| u får då u<br>ed på sida<br><sup>13</sup> mån 23 sep.<br>C < >                                                                                                    | app informati<br>an hittar du ki<br>AA<br><b>Politiker</b> AKTU<br>Samma                                                        | Visar möten från 2024-08-23 till idag<br>HAMTA ALDRE MÖTEN<br>Ton om sammanträdet och<br>nappen "Registrera nytt ar<br>politiker.troman.se<br>JELLT MÖTEN HJÄLP                                                                                             | n registrerad närvaro. Lá<br>nspråk" som du klickar<br>臣 こ 作<br>veronica gustafi  |
| u får då u<br>ed på sida<br><sup>33</sup> mån 23 sep.<br><b>D</b> < ><br><b>Troman</b><br>40TESBENÄMNING<br>.0KAL                                                                                 | app informati<br>in hittar du ki<br>AA<br><b>Politiker</b> AKTU<br>Samma<br>Björnid                                             | Visar möten från 2024-08-23 till idag<br>HAMTA ALDRE MÖTEN<br>Ion om sammanträdet och<br>nappen "Registrera nytt ar<br>Politiker.troman.se<br>JELLT MÖTEN HJÄLP<br>anträde<br>let, Uroxen                                                                   | n registrerad närvaro. Lá<br>nspråk" som du klickar<br>更 こ ①<br>veronica gustafi  |
| u får då u<br>ed på sida<br><sup>33</sup> mån 23 sep.<br><b>1</b> < ><br><b>1 1 1</b><br><b>1</b><br><b>1</b><br><b>1</b><br><b>1</b><br><b>1</b><br><b>1</b><br><b>1</b><br><b>1</b><br><b>1</b> | арр informati<br>an hittar du ki<br>аА<br>Politiker акти<br>Björnid<br>Testorg                                                  | Visar möten från 2024-08-23 till idag<br>HÄMTA ÄLDRE MÖTEN<br>Ion om sammanträdet och<br>nappen "Registrera nytt ar<br>i politiker.troman.se<br>JELLT MÖTEN HJÄLP<br>anträde<br>let, Uroxen<br>ganisation (Ledamot)                                         | n registrerad närvaro. Lá<br>nspråk" som du klickar<br>ひ 亡<br>veronica gustaf     |
| u får då u<br>ed på sida<br><sup>33</sup> mån 23 sep.<br>Troman<br>10 CESBENÄMNING<br>.0KAL<br>JPPDRAG<br>JATUM                                                                                   | арр informati<br>an hittar du ki<br>аА<br><b>Politiker</b> акти<br>Björnid<br>Testorg<br>2024-0                                 | Visar möten från 2024-08-23 till idag<br>HÄMTA ÄLDRE MÖTEN<br>Ion om sammanträdet och<br>nappen "Registrera nytt ar<br>politiker.troman.se<br>JELLT MÖTEN HJÄLP<br>anträde<br>let, Uroxen<br>ganisation (Ledamot)<br>9-23                                   | n registrerad närvaro. La<br>nspråk" som du klickar<br>ひで 亡<br>veronica gustaf    |
| u får då u<br>ed på sida<br><sup>33</sup> mån 23 sep.<br><b>Troman</b><br>MÖTESBENÄMNING<br>.okal<br>JPPDRAG<br>JATUM                                                                             | app informati<br>n hittar du ku<br>AA<br>Politiker AKTU<br>Björnid<br>Testor<br>2024-0<br>09:00-1                               | Visar möten från 2024-08-23 till idag<br>HAMTA ALDRE MÖTEN<br>Ton om sammanträdet och<br>nappen "Registrera nytt ar<br>politiker.troman.se<br>JELLT MÖTEN HJÄLP<br>anträde<br>let, Uroxen<br>ganisation (Ledamot)<br>9-23<br>10:00                          | n registrerad närvaro. Lá<br>nspråk" som du klickar<br>臣 こ 作<br>Veronica gustafi  |
| u får då u<br>ed på sida<br><sup>33</sup> mån 23 sep.<br><b>Troman</b><br><b>*************</b><br><b>**********</b><br><b>********</b>                                                            | арр informati<br>an hittar du ki<br>AA<br>Politiker акти<br>Björnid<br>Testorg<br>2024-0<br>09:00-1                             | Visar möten från 2024-08-23 till idag<br>HÄMTA ÅLDRE MÖTEN<br>LOON OM SAMMANATÄÄDET OCH<br>nappen "Registrera nytt ar<br>politiker.troman.se<br>JELLT MÖTEN HJÄLP<br>anträde<br>let, Uroxen<br>ganisation (Ledamot)<br>9-23<br>10:00                        | n registrerad närvaro. Lá<br>nspråk" som du klickar<br>ひで ①<br>VERONICA GUSTAF    |
| u får då u<br>d på sida<br><sup>33</sup> mån 23 sep.<br>C C C C C C C C C C C C C C C C C C C                                                                                                     | app information hittar du kr<br>AA<br>Politiker Artu<br>Björnid<br>Testorg<br>2024-0<br>09:00-1<br>RVARO<br>TILL                | Visar möten från 2024-08-23 till idag<br>HAMTA ALDRE MÖTEN<br>I ADDRE MÖTEN<br>I ADDRE MÖTEN<br>I Politiker.troman.se<br>JELLT MÖTEN HJÄLP<br>Anträde<br>let, Uroxen<br>ganisation (Ledamot)<br>9-23<br>10:00                                               | n registrerad närvaro. Lá<br>nspråk" som du klickar                               |
| u får då u<br>ed på sida<br><sup>33</sup> mån 23 sep.<br><b>Troman</b><br><b>***************</b><br><b>***************</b><br>********                                                            | app informati<br>in hittar du kr<br>AA<br>Politiker AKT<br>Björnid<br>Testor<br>2024-0<br>09:00-1<br>RVARO<br>TILL<br>10:00     | Visar möten från 2024-08-23 till idag<br>HAMTA ALDRE MÖTEN<br>Ion om sammanträdet och<br>nappen "Registrera nytt ar<br>i politiker.troman.se<br>JELLT MÖTEN HJÄLP<br>anträde<br>ket, Uroxen<br>ganisation (Ledamot)<br>9-23<br>10:00                        | n registrerad närvaro. Lá<br>nspråk" som du klickar<br>EÞ C L<br>Veronica gustaf: |
| u får då u<br>ed på sida<br><sup>33</sup> mån 23 sep.<br>Troman<br>MÖTESBENÄMNING<br>OKAL<br>JPPDRAG<br>DATUM<br>TID<br>REGISTRERAD NÄR<br>FRÅN<br>09:00<br>TOTAL                                 | app informati<br>an hittar du kr<br>AA<br>Politiker Artu<br>Björnid<br>Testorg<br>2024-0<br>09:00-1<br>XVARO<br>TILL<br>10:00   | Visar möten från 2024-08-23 till idag<br>HAMTA ALDRE MÖTEN<br>Ion om sammanträdet och<br>nappen "Registrera nytt ar<br>politiker.troman.se<br>JELLT MÖTEN HJÄLP<br>JELLT MÖTEN HJÄLP<br>I tim<br>1 tim                                                      | n registrerad närvaro. Lá<br>nspråk" som du klickar<br>E こ 作<br>Veronica gustafi  |
| u får då u<br>ed på sida<br><sup>33</sup> mån 23 sep.<br>Troman<br>MÖTESBENÄMNING<br>OKAL<br>JPPDRAG<br>JATUM<br>TID<br>REGISTRERAD NÄR<br>FRÅN<br>09:00<br>TOTAL<br>Rapporterat av ad            | app information<br>an hittar du ka<br>AA<br>Politiker AKTU<br>Björnid<br>Testorg<br>2024-0<br>09:00-1<br>WARO<br>TILL<br>10:00  | Visar möten från 2024-08-23 till idag<br>HAMTA ALDRE MÖTEN<br>Ioon om sammanträdet och<br>nappen "Registrera nytt ar<br>i politiker.troman.se<br>JELLT MÖTEN HJÄLP<br>anträde<br>let, Uroxen<br>ganisation (Ledamot)<br>9-23<br>10:00                       | n registrerad närvaro. Lá<br>nspråk" som du klickar                               |
| u får då u<br>ed på sida<br><sup>D3</sup> mån 23 sep.<br>Troman<br>MÖTESBENÄMNING<br>OKAL<br>JPPDRAG<br>DATUM<br>FRÅN<br>09:00<br>TOTAL<br>Registrerad vad<br>Registrerade av ad                  | app information<br>an hittar du ka<br>AA<br>Politiker AKTU<br>Björnid<br>Testorg<br>2024-0<br>09:00-1<br>NVARO<br>TILL<br>10:00 | Visar möten från 2024-08-23 till idag<br>HAMTA ALDRE MÖTEN<br>Ioon om sammanträdet och<br>nappen "Registrera nytt an<br>in politiker.troman.se<br>JELLT MÖTEN HJÄLP<br>JELLT MÖTEN HJÄLP<br>anträde<br>let, Uroxen<br>ganisation (Ledamot)<br>9-23<br>10:00 | n registrerad närvaro. Lá<br>nspråk" som du klickar<br>E C T<br>VERONICA GUSTAF   |

| 13:05 mån 23 sep.      |                       | uli 🗢 74 % 🔳        |
|------------------------|-----------------------|---------------------|
| AA >                   | 🔒 politiker.troman.se | ව + 🛈 ර ය           |
| Troman Politiker       | AKTUELLT MÖTEN HJÄLP  | VERONICA GUSTAFSSON |
| Typ av anspråk         |                       |                     |
| Reseersättning         |                       |                     |
| Förlorad arbetsinkomst |                       |                     |
| AVBRYT                 |                       |                     |

Du får då välja vilken typ av ersättning du vill begära. Klicka på "Förlorad arbetsinkomst".

Välj om du vill begära ersättning för antal timmar eller belopp.

#### Begära ersättning antal timmar

Fyll i din arbetsgivares namn och antal timmar du begär ersättning för. Klicka på spara.

| 15:11 fre 8 nov.                     |          | ***                   |         |         | Ŷ     | 81 % 🔳 |
|--------------------------------------|----------|-----------------------|---------|---------|-------|--------|
| <b>□ &lt;</b> >                      | ΑΑ       | a politiker.troman.se | S       | Û       | +     | G      |
| 🙃 Troman Poli                        |          | HJÄLP                 | VERONIC | A GUSTA | FSSON | θ      |
| Förlorad arbet                       | sinkomst |                       |         |         |       |        |
| Arbetsgivare<br>Kristinehamns kommun | n        |                       |         |         |       |        |
| Antal timmar —                       |          |                       | tin     | n       |       |        |
| Belopp                               |          |                       | k       | r       |       |        |
| + BIFOGA UNDERLAG                    |          |                       |         |         |       |        |
| SPARA                                |          |                       | AVBRY   | т       |       |        |
|                                      |          |                       |         |         |       |        |

Har du inte lämnat in arbetsgivarintyg tidigare välj bifoga underlag.

Scrolla ned till: Klicka i rutan för "Typ av underlag" och välj "arbetsgivarintyg"

Granska dina uppgifter för mötet och din ersättning. Tryck därefter på den stora gröna knappen "Rapportera" längst ned på sidan.: "Dina underlag är nu rapporterade".

Tryck OK. Dina underlag kommer att märkas med texten "Rapporterat" och datum och tid för inrapporteringen.

#### Begära ersättning belopp

Fyll i din arbetsgivares namn och det belopp du begär ersättning för. Klicka därefter på "Bifoga underlag".

| 3:21 mån 23 sep.                     | AА             | € politiker.troman.se | ይ ሪ      | !\$?2%■<br>1 + □ |
|--------------------------------------|----------------|-----------------------|----------|------------------|
| Troman Poli                          | tiker AKTUELLT | MÖTEN HJÄLP           | VERONICA | GUSTAFSSON       |
| Förlorad arbets                      | sinkomst       |                       |          |                  |
| Arbetsgivare<br>Kristinehamns kommur | 1              |                       |          |                  |
| Antal timmar                         |                |                       | tim      |                  |
| Belopp<br>350                        |                |                       | kr       |                  |
| + BIFOGA UNDERLAG                    |                |                       |          |                  |
| Ett underlag behöve                  | er bifogas.    |                       |          |                  |
| SPARA                                |                |                       | AVBRYT   |                  |

Klicka i rutan för "Typ av underlag" och välj "Lönespecifikation

| 13:28 mån 23 sep.                   |                |          |                     |    |          |         | ul 🗢 7 | 2 % 🔳 |
|-------------------------------------|----------------|----------|---------------------|----|----------|---------|--------|-------|
| 🗉 < >                               | AA             | <b>a</b> | politiker.troman.se | වි | C        | Û       | +      | G     |
| Troman Pol                          | itiker Aktueli | MÖTEN    | HJÄLP               |    | VERONICA | A GUSTA | FSSON  | 0     |
| Förlorad arbet                      | sinkomst       |          |                     |    |          |         |        |       |
| Arbetsgivare<br>Kristinehamns kommu | n              |          |                     |    |          |         |        |       |
| Antal timmar                        | Bifoga un      | derlag   |                     |    | tim      |         |        |       |
| Belopp<br>350                       | Typ av under   | ag ———   |                     |    | kr       |         |        |       |
| + BIFOGA UNDERLAG                   | Arbetsgiv      | arintyg  |                     |    |          |         |        |       |
| Ett underlag behöv                  | Annat          |          |                     | т  |          |         |        |       |
|                                     |                |          |                     |    | AVBRYT   | r       |        |       |
|                                     |                |          |                     |    |          |         |        |       |
|                                     |                |          |                     |    |          |         |        |       |
|                                     |                |          |                     |    |          |         |        |       |
|                                     |                |          |                     |    |          |         |        |       |
|                                     |                |          |                     |    |          |         |        |       |

Välj därefter fil att bifoga. Beroende på vilken typ av enhet du använder (dator, telefon eller surfplatta) kan valen vara lite olika. Bilden visar hur det ser ut i en surfplatta.

Du kan bifoga antingen en bild eller ett dokument. Systemet tar emot de flesta filformat.

| 20:16 sön 22 sep.                        |                          |                     | _                |          | ull ≎ !    | 9 % 🔳 |
|------------------------------------------|--------------------------|---------------------|------------------|----------|------------|-------|
|                                          | AA                       | politiker.troman.se | ٢                | 5 C      | · +        | 0     |
| Troman Polit                             |                          | HJÄLP               |                  | VERONICA | GUSTAFSSON | 0     |
| Förlorad arbets                          | inkomst                  |                     |                  |          |            |       |
| Arbetsgivare<br>Kristinehamns kommun     |                          |                     |                  |          |            |       |
| Antal timmar                             | Bildbibliotek 🖾          |                     |                  | tim      |            |       |
| 2300                                     | Ta bild                  | _                   | •                | kr       |            |       |
| + BIFOGA UNDERLAG • Ett underlag behöver | Välj fil Välj UNDERLAG O |                     |                  |          |            |       |
| SPARA                                    | _                        | _                   | LÄGG TILL AVBRYT | AVBRYT   |            |       |
|                                          |                          |                     |                  |          |            |       |
|                                          |                          |                     |                  |          |            |       |
|                                          |                          |                     |                  |          |            |       |

När du valt fil trycker du på "Lägg till" och därefter "Spara".

Granska dina uppgifter för mötet och din ersättning. Tryck därefter på den stora gröna knappen "Rapportera" längst ned på sidan.: "Dina underlag är nu rapporterade".

Tryck OK. Dina underlag kommer att märkas med texten "Rapporterat" och datum och tid för inrapporteringen.

# Begär ersättning för kilometerersättning, parkeringsavgift och restidsersättning

Eftersom sekreteraren ansvarar för att registrera arvoden för ordinarie sammanträde med kommunfullmäktige, kommunstyrelse, nämnd, råd och utskott behöver du alltså inte begära arvode för detta.

Om du däremot vill begära ersättning för reseersättning kan du göra det i Troman Politiker.

Momenten för att begära ersättning för reseersättning är samma för ett ordinarie sammanträde och för egen förrättning. Den enda skillnaden är att du inte behöver lägga upp ett möte för ett ordinarie sammanträde.

| Tromai                           | n Politiker AKTUELLT                                      | MÖTEN HJÄLP       | VERONICA GUSTAFS |
|----------------------------------|-----------------------------------------------------------|-------------------|------------------|
| REGISTRERA N                     | IÄRVARO/ANSPRÅK                                           |                   |                  |
| TIDIGARE MÖTEI                   | N                                                         |                   |                  |
| <b>2024-09-23</b><br>09:00-10:00 | Sammanträde (Testorganisatio<br>Björnidet, Uroxen         | n)                |                  |
| <b>2024-09-19</b><br>15:00-16:00 | Extra Sammanträde (Testorgan<br>Älgen, Uroxen             | isation)          | Rap              |
| <b>2024-09-17</b><br>13:00-14:00 | Sammanträde (Testorganisatio<br>Sessionssalen, Nämndhuset | n)                | Rap              |
| <b>2024-09-16</b><br>14:00-16:00 | Verksamhetsbesök testcenter (<br>Testcenter               | Testorganisation) | Rap              |
| 2024-09-10<br>16:00              | Sammanträde (Testorganisatio<br>KCC                       | n)                |                  |
| <b>2024-08-27</b><br>13:00-14:00 | Sammanträde (Testorganisatio<br>Hallon                    | n)                | (                |
| 2024-08-26                       | Ungdomsrådet (Testorganisatio                             | yn)               |                  |

Gå in på Möten och klicka på det möte du önskar begära reseersättning för.

Du får då upp information om sammanträdet och registrerad närvaro. Längst ned på sidan hittar du knappen "Registrera nytt anspråk" som du klickar på.

Du får då välja vilken typ av ersättning du vill begära. Klicka på "Reseersättning"

| 23:48 sön 22 sep.    |     |                       |   |         |         | ul 🕈  | B3 % 🔳 |
|----------------------|-----|-----------------------|---|---------|---------|-------|--------|
| <pre>&lt; &gt;</pre> | AA  | a politiker.troman.se | 윤 | C       | Û       | +     | G      |
| 🕡 Troman Poli        |     | HJÄLP                 |   | VERONIC | A GUSTA | FSSON | θ      |
| Typ av ansprål       | k   |                       |   |         |         |       |        |
| Reseersättning       | ]   |                       |   |         |         |       |        |
| Förlorad arbetsinkon | nst |                       |   |         |         |       |        |
| AVBRYT               |     |                       |   |         |         |       |        |

Fyll i färdväg, antal km och om det är tur- och returresa. Här kan du även ansöka om ersättning för parkeringsavgift samt restidsersättning. För att få ersättning för utlägg av parkeringsavgift behöver du bifoga kvitto som styrker kostnaden.

| :13 mán 23 sep.                           |                      | 0 0 0               |             | uli 🗢 81 % 🔳 |
|-------------------------------------------|----------------------|---------------------|-------------|--------------|
|                                           | AA                   | politiker.troman.se | 단 () 년      | + ©          |
| Troman Poli                               |                      | MÖTEN HJÄLP         | VERONICA GU | STAFSSON 8   |
| Reseersättning                            | g                    |                     |             |              |
| Kilometerersättning (ja<br>Färdväg (från) | ag har kört bil)     |                     |             |              |
| Färdväg (till)                            | Bildbibliotek        |                     |             |              |
| Kristinehamn                              | Ta bild              | <u>(</u>            |             |              |
| Sträcka (enkel väg) – 14                  | Välj fil             | skvitto/biljett     | km          |              |
| Antal kilometer behöver va                | ara min VÄLJ UNDERLA | G 🖸                 |             |              |
| ☑ Tur- och returresa                      |                      |                     | TYT         |              |
| Parkeringsavgift                          |                      |                     |             |              |
| 25                                        |                      | kr                  | ERLAG       |              |
|                                           |                      |                     |             |              |
| Restidsersättning                         |                      |                     |             |              |
| Timmar                                    |                      | Minuter             | •           |              |
|                                           |                      |                     |             |              |
|                                           |                      |                     |             |              |

Bifoga underlaget genom att klicka på den blå knappen "Bifoga underlag". Välj underlag och välj sedan lägg till och sedan på "Spara"

Beroende på vilken typ av enhet du använder (dator, telefon eller surfplatta) kan valen vara lite olika. Bilden visar hur det ser ut i en surfplatta.

Du kan bifoga antingen en bild eller ett dokument. Systemet tar emot de flesta filformat.

När du valt fil trycker du på "Lägg till" och därefter "Spara" Granska dina uppgifter för mötet och din ersättning. Tryck därefter på den stora gröna knappen "Rapportera" längst ned på sidan. "Dina underlag är nu rapporterade".

Tryck OK. Dina underlag kommer att märkas med texten "Rapporterat" och datum och tid för inrapporteringen.

#### Begär arvode för egen förrättning

Om du har deltagit vid ett icke protokollfört möte, konferens eller utbildning kan du begära arvode för egen förrättning i Troman Politiker.

20:50 sön 22 sep. nt 🗢 96 % 🔳 < AА politiker.troman.se 臣亡 Û + 🗅 VERONICA GUSTAFSSON HJÄLP TIDIGARE MÖTEN 2024-09-19 Extra Sammanträde (Testorganisation) Rapporterat 15:00-16:00 Älgen, Uroxen 2024-09-17 Sammanträde (Testorganisation) 13:00 Sessionssalen, Nämndhuset 2024-08-27 Sammanträde (Testorganisation) Godkänt 13:00-14:00 Hallon Ungdomsrådet (Testorganisation) 2024-08-26 Godkänt 13:00-14:00 Jordgubben Visar möten från 2024-08-22 till idag HÄMTA ÄLDRE MÖTEN

Gå in på menyvalet "Möten" och klicka på "Registrera närvaro/anspråk

#### Du får först välja datum för förrättningen

| 21:06 sö             | n 22 sep.                |         |                              |          |               |                |                |                |                |                |                  |   |   |        |         | ul ŝ   | 95 % 🔳 |
|----------------------|--------------------------|---------|------------------------------|----------|---------------|----------------|----------------|----------------|----------------|----------------|------------------|---|---|--------|---------|--------|--------|
|                      | <                        |         | AА                           |          |               |                | politik        | ker.tr         | oman           | .se            |                  |   | ٤ | 5 3    | Û       | +      | G      |
| Û                    | rom                      | an Poli | itiker                       | AKTUELLT | MÖTEN         |                | HJÄLP          | 8              |                |                |                  |   |   | VERONI | CA GUST | AFSSON | 0      |
| Reg<br>välj d<br>Dat | gistre<br>latum fö<br>um | era när | Varo/a<br><sup>ättning</sup> | Inspråk  | DATU          | M              |                |                |                |                |                  | 1 |   |        |         |        |        |
|                      |                          |         |                              |          | Sept.         | т<br>т         | o<br>4         | ¶ ♥<br>⊤<br>5  | F<br>6         | K<br>L<br>7    | ><br>S<br>1<br>8 |   |   |        |         |        |        |
|                      |                          |         |                              |          | 9<br>16<br>23 | 10<br>17<br>24 | 11<br>18<br>25 | 12<br>19<br>26 | 13<br>20<br>27 | 14<br>21<br>28 | 15<br>(22)<br>29 |   |   |        |         |        |        |
|                      |                          |         |                              |          | 30            |                |                |                | AVBR           | ſΤ             | ок               |   |   |        |         |        |        |

Systemet kontrollerar om det finns något annat möte den aktuella dagen.

Om det finns ett möte redan registrerat som motsvarar det som du deltagit kan du välja det mötet.

Om det inte finns något registrerat möte att välja på trycker du på "Nytt möte/förrättning"

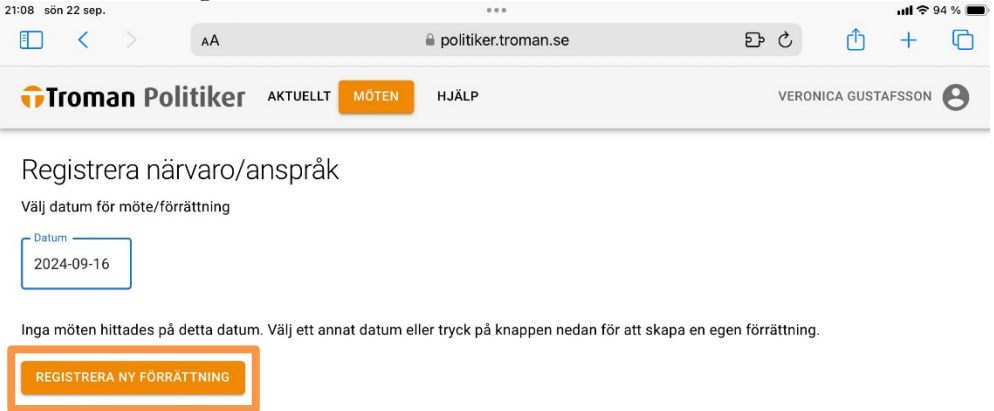

Fyll i information om mötet såsom namn/beskrivning och plats. Om du har fler än ett förtroendeuppdrag är det viktigt att du även kontrollerar vilket uppdrag som mötet ska registreras på.

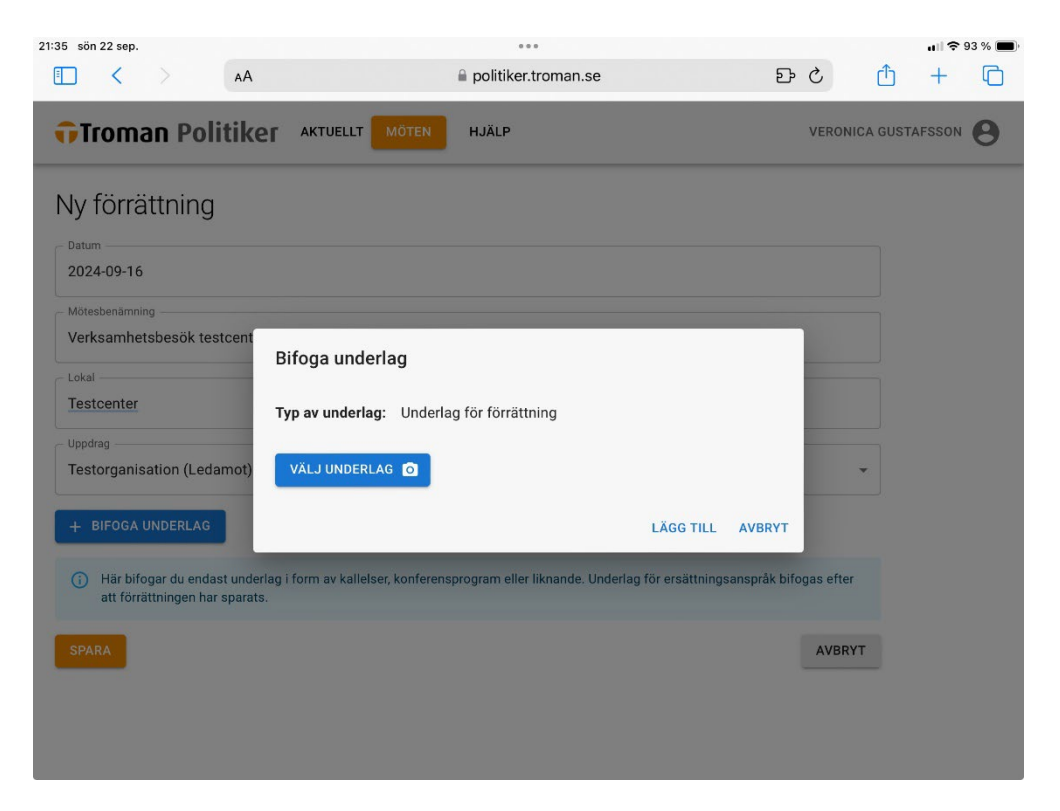

Har du ett underlag till förrättningen väljer du bifoga underlag. Beroende på vilken typ av enhet du använder (dator, telefon eller surfplatta) kan valen vara lite olika. Bilden visar hur det ser ut i en surfplatta.

Du kan bifoga antingen en bild eller ett dokument. Systemet tar emot de flesta filformat.

När du valt fil trycker du på "Lägg till" och därefter "Spara

Tryck därefter på "Registrera närvaro

| 22:00 sön 22 sep.                  |                                                                         |    |         |          | ull 🕈 🤅 | 91 % 🔳 |
|------------------------------------|-------------------------------------------------------------------------|----|---------|----------|---------|--------|
| AA >                               | 🚔 politiker.troman.se                                                   | సి | C       | ſ        | +       | C      |
| Troman Politiker                   | AKTUELLT MÖTEN HJÄLP                                                    |    | VERONIC | CA GUSTA | FSSON   | θ      |
| MÖTESBENÄMNING<br>LOKAL<br>UPPDRAG | /erksamhetsbesök testcenter<br>Festcenter<br>Testorganisation (Ledamot) |    |         |          |         |        |
| DATUM                              | 2024-09-16                                                              |    |         |          |         |        |
| REGISTRERAD NÄRVARO                |                                                                         |    |         |          |         |        |
| + REGISTRERA NÄRVARO               |                                                                         |    |         |          |         |        |

Fyll i klockslag för förrättningen och tryck på "Lägg till period". Observera att det går att lägga in flera tidsperioder för samma möte om mötet avbryts för lunch exempelvis.

| 🖬 Troman Polit                                                                                                  |                     | HJÄLP         | VERONICA GUSTAFSSC |
|----------------------------------------------------------------------------------------------------|---------------------|---------------|--------------------|
| Registrera närva                                                                                                | aro                 |               |                    |
| Mötesdetaljer                                                                                                   |                     |               |                    |
| DATUM 2024-09-1                                                                                                 | 6                   |               |                    |
| NAMN Verksamh                                                                                                   | etsbesök testcenter |               |                    |
| LOKAL Testcente                                                                                                 | r                   |               |                    |
| Ange tidsperiod<br>FRÅN                                                                                         | 14                  | ~ 00          | ~                  |
| TILL                                                                                                    | 16                  | ✓ Minut<br>00 | •                  |
| Contraction of the second second second second second second second second second second second second second s |                     |               |                    |

Tryck därefter på Spara

Kontrollera att alla uppgifter är korrekta avseende mötet och tider. Skulle du behöva ändra något finns det möjlighet att göra det genom att trycka på "Ändra".

## Tryck därefter på Rapportera

| 5:49 mån 23 sep.                                                       | 0                                                                                     |                  | 💼 🗢 67 % 🔳          |
|------------------------------------------------------------------------|---------------------------------------------------------------------------------------|------------------|---------------------|
| AA >                                                                   | 🔒 politiker                                                                           | troman.se D      | 0 + O 5             |
| Troman Politike                                                        | AKTUELLT MÖTEN HJÄLP                                                                  |                  | VERONICA GUSTAFSSON |
| MÖTESBENÄMNING<br>LOKAL<br>UPPDRAG<br>DATUM<br><b>XNDRA</b>            | Verksamhetsbesök testcenter<br>Testcenter<br>Testorganisation (Ledamot)<br>2024-09-16 |                  |                     |
| REGISTRERAD NÄRVARO                                                    |                                                                                       |                  |                     |
| FRÅN TILL                                                              | TID                                                                                   |                  |                     |
| 14:00 16:00                                                            | ) 2 tim                                                                               |                  |                     |
| TOTAL                                                                  | 2 tim                                                                                 |                  |                     |
| XANDRA Ej rapporterat                                                  |                                                                                       |                  |                     |
| Registrerade anspråk<br>Inget registrerat<br>+ registrera nytt anspråk |                                                                                       |                  |                     |
|                                                                        | RAPPOR                                                                                | tera <b>&gt;</b> |                     |

Mötet och närvaro är därmed registrerat. Ansvarig sekreterare kommer att registrera arvode för förrättningen utifrån närvaron

## Logga ut

Klicka på ditt namn uppe i övre högra hörnet och välj Logga ut.

Stäng gärna även ned fliken i webbläsaren.

| FOR | NAMN EFTER | MAM  |       |
|-----|------------|------|-------|
|     | Min inf    | orma | ation |
|     | Logga (    | ut   |       |